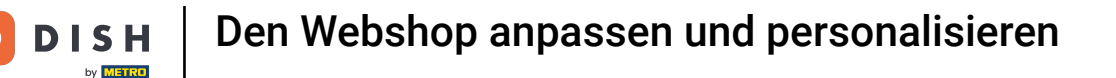

i

Willkommen im DISH POS Dashboard. In diesem Tutorial zeigen wir dir, wie du deinen Webshop anpassen kannst.

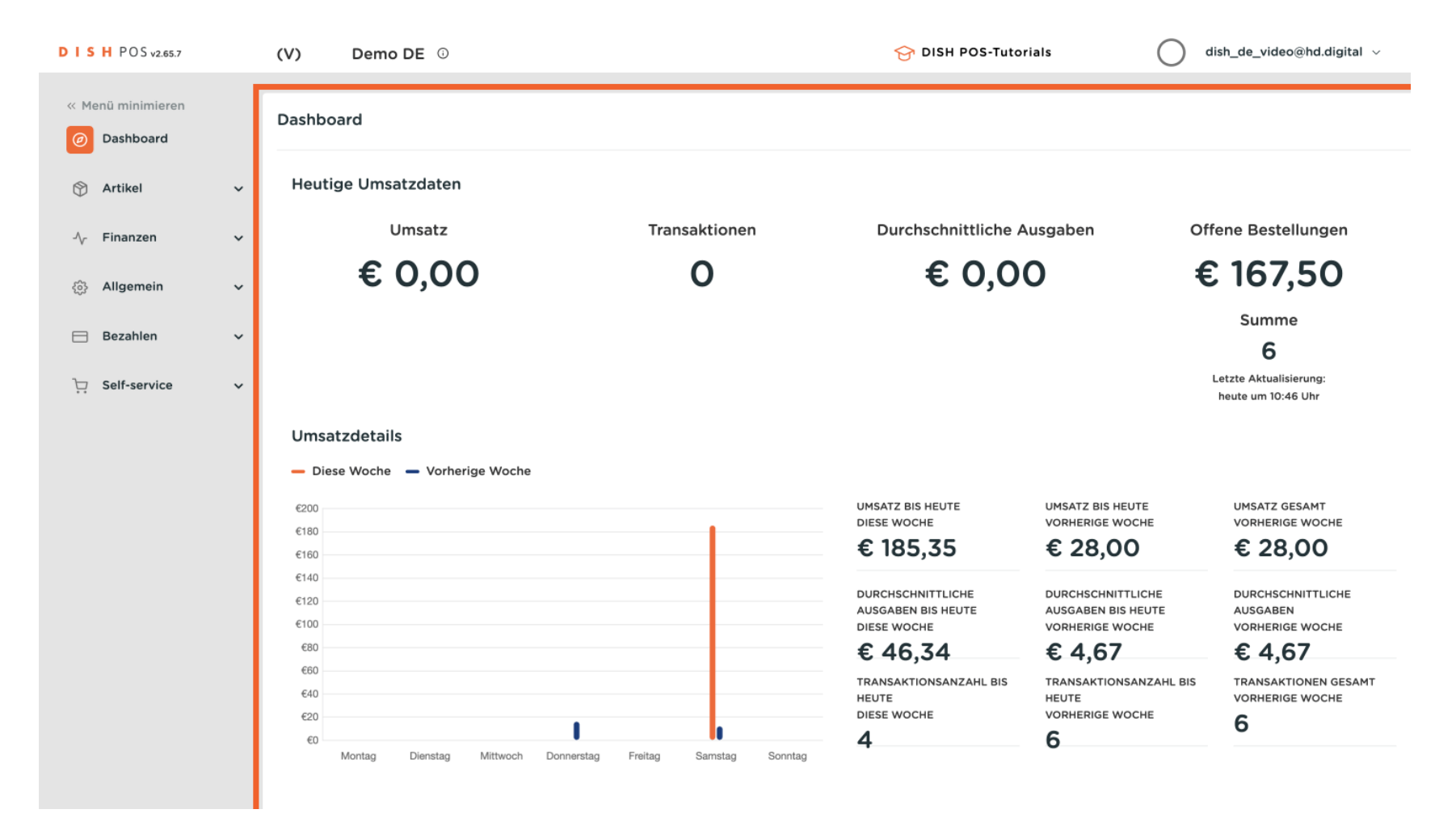

#### Zuerst klicke auf das Seitenmenü Self-service.

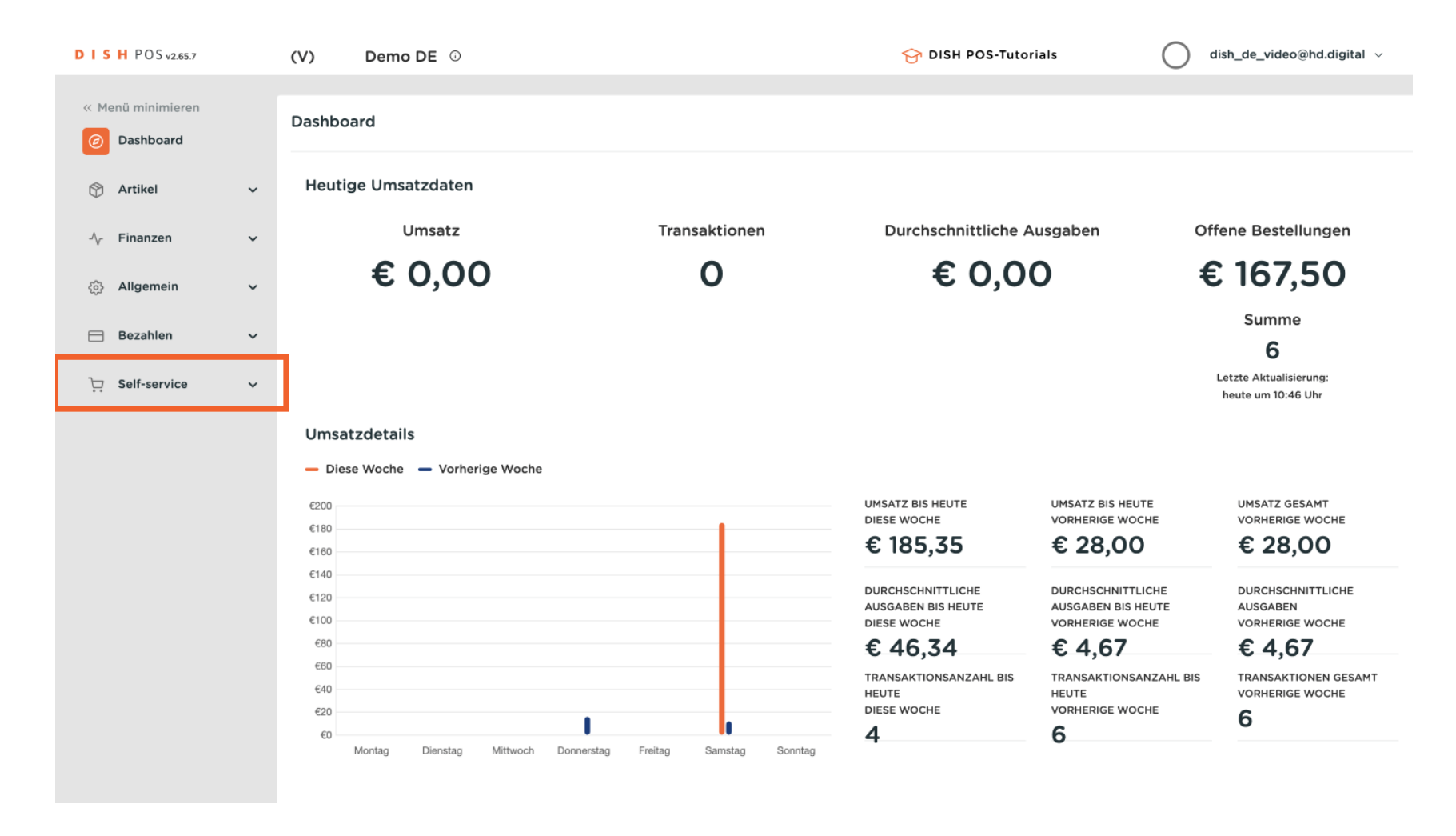

#### Und dann auf das Untermenü Verkaufskanäle.

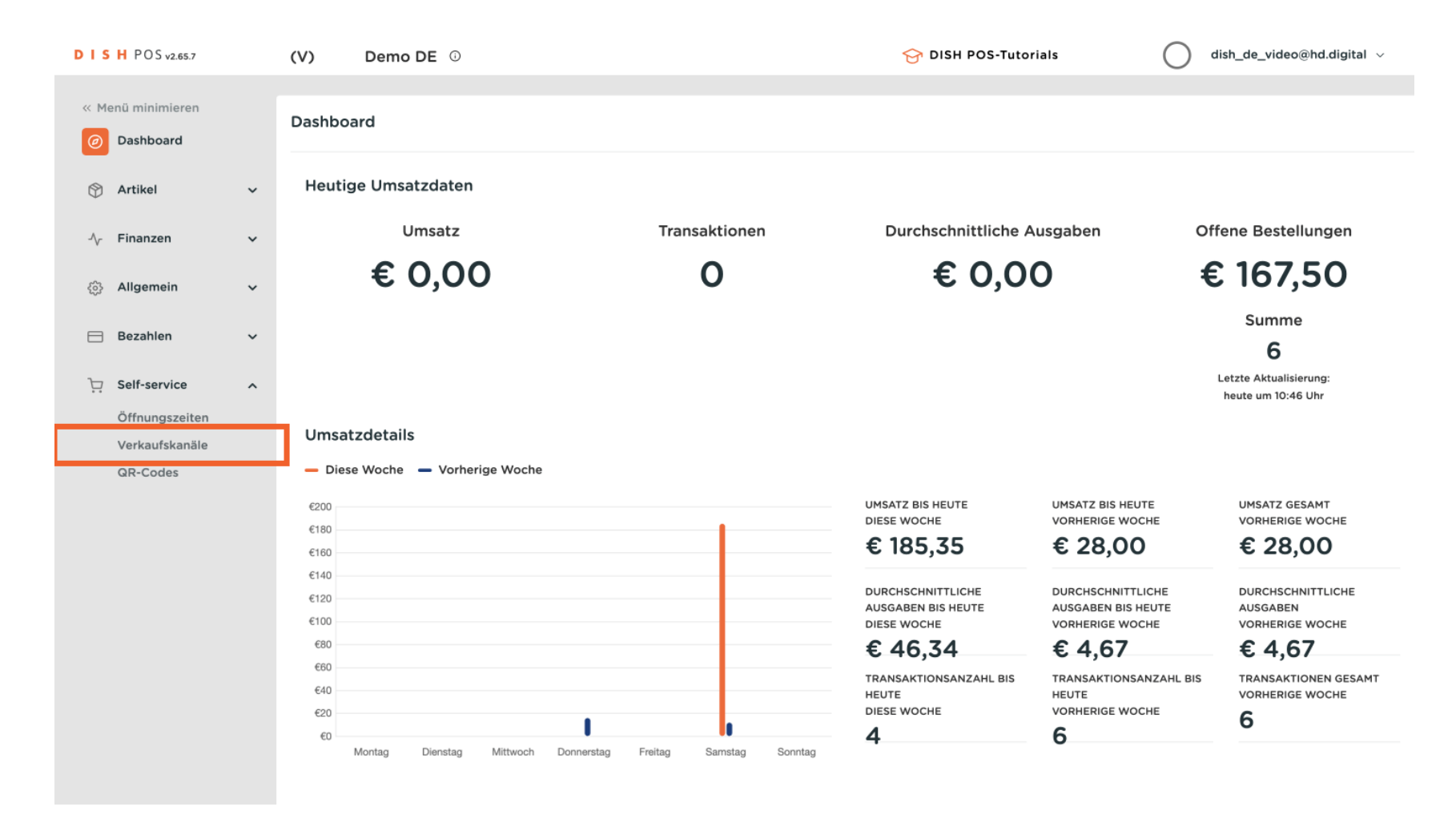

# Um deinen Webshop anzupassen, klicke auf das Bearbeitungssymbol.

| DIS         | H POS v2.65.7  |   | (V) I     | Demo DE 0                |                      | 😚 DISH POS-Tutorials | dish_de_video@hd.digital ~            |
|-------------|----------------|---|-----------|--------------------------|----------------------|----------------------|---------------------------------------|
| // Ma       | nü minimieren  |   |           |                          |                      |                      |                                       |
|             | Dashboard      |   | Verkaufsk | anäle (3 verkaufskanäle) |                      |                      |                                       |
| Ø           | Dushbourd      |   | Q         | Suchen                   |                      |                      | i≡ Anzeigen <b>50 ∨</b> Archiv        |
| ٢           | Artikel        | ~ |           |                          |                      |                      |                                       |
| $\Lambda_r$ | Finanzen       | ~ |           | Name 🗘                   | Filiale 🗘            | Art 🗘                | URL                                   |
| ·           |                |   | 0         | Grab & Go                | HD Video Demo German | Webshop              | http://germany.sandbox.booqcloud.com/ |
| 3           | Allgemein      | ~ | 0         | QR-Bestellung            | HD Video Demo German | QR                   |                                       |
|             | Bezahlen       | ~ |           | Webshop                  | HD Video Demo German | Webshop              | https://germany.sandbox.boogcloud.com |
| 6           | Self-service   | • |           |                          |                      |                      |                                       |
| 2           | Öffnungszeiten | ^ |           |                          |                      |                      |                                       |
|             | Verkaufskanäle |   |           |                          |                      |                      |                                       |
|             | QR-Codes       |   |           |                          |                      |                      |                                       |
|             |                |   |           |                          |                      |                      |                                       |
|             |                |   |           |                          |                      |                      |                                       |
|             |                |   |           |                          |                      |                      |                                       |
|             |                |   |           |                          |                      |                      |                                       |
|             |                |   |           |                          |                      |                      |                                       |
|             |                |   |           |                          |                      |                      |                                       |
|             |                |   |           |                          |                      |                      |                                       |
|             |                |   |           |                          |                      |                      |                                       |
|             |                |   |           |                          | 1                    |                      |                                       |

D

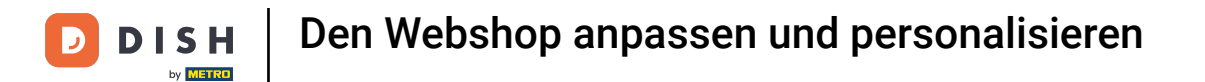

## • Du befindest dich nun in den Einstellungen des Webshops.

| DISH POS v2.65.7  | Webshop bearbeiten       | Allgemein                  |                      | SCHLIE | essen 🛞 |
|-------------------|--------------------------|----------------------------|----------------------|--------|---------|
| « Menü minimieren | Allgemein                | Name* Webshop              |                      |        |         |
| Dashboard         | 🕜 Inhalt                 | <b>F</b> 111 - 1 -         |                      |        |         |
| 🕎 Artikel         | 🔁 Aussehen               | Filiale                    |                      |        |         |
| $\gamma$ Finanzen | Rechtliche Informationen | Filiale                    | HD Video Demo German |        |         |
| ô子 Allgemein      | ( Öffnungszeiten         | Gebiet/Bereich*            | Webshop              | ·      |         |
| Η Bezahlen        | 0                        | Spracheinstellungen        |                      |        |         |
| C Self-service    |                          | Sprachen                   | Deutsch, Englisch    |        |         |
| Verkaufskanäle    | - Abnoizeitrenster       | Standardsprache *          | Deutsch              | ·      |         |
| QR-Codes          |                          | Kundeninteraktion          |                      |        |         |
|                   |                          | Bestellhinweis<br>erlauben |                      |        |         |
|                   |                          | Identifikation             |                      |        |         |
|                   |                          | ID                         | 6                    |        |         |
|                   |                          |                            |                      |        |         |
|                   |                          |                            |                      |        |         |
|                   |                          |                            |                      | Spe    | chern   |

#### Den Namen des Webshops kannst du anpassen, indem du in das entsprechende Textfeld klickst.

| DISH POS v2.65.7                 | Webshop bearbeiten        | Allgemein                  |                      | SCHLIESSEN 🛞 |
|----------------------------------|---------------------------|----------------------------|----------------------|--------------|
| « Menü minimieren                | llgemein                  | Name* Webshop              |                      |              |
| Ø Dashboard                      | 🖒 Inhalt                  |                            |                      |              |
| 🕅 Artikel                        | 🔁 Aussehen                | Filiale                    |                      |              |
| N Finanzen                       | Rechtliche Informationen  | Filiale                    | HD Video Demo German |              |
| ද්ටු Allgemein                   | () Öffnungszeiten         | Gebiet/Bereich*            | Webshop 🗸            |              |
| 😑 Bezahlen                       | 0                         | Spracheinstellungen        |                      |              |
| Self-service                     | Unternehmensinformationen | Sprachen                   | Deutsch, Englisch 🗸  |              |
| Offnungszeiten<br>Verkaufskanäle | Abholzeitfenster          | Standardsprache *          | Deutsch 🗸            |              |
| QR-Codes                         |                           | Kundeninteraktion          |                      |              |
|                                  |                           | Bestellhinweis<br>erlauben |                      |              |
|                                  |                           | Identifikation             |                      |              |
|                                  |                           | ID                         | 6                    |              |
|                                  |                           |                            |                      |              |
|                                  |                           |                            |                      |              |
|                                  |                           |                            |                      | Speichern    |

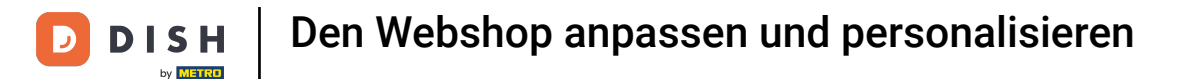

Mit dem Dropdown-Menü zum Punkt Gebiet/Bereich wählst du die Einrichtung aus, mit der der Webshop verknüpft sein soll.

| DISH POS v2.65.7                 | Webshop bearbeiten        | Allgemein                  |                      | S | CHLIESSEN 🛞 |
|----------------------------------|---------------------------|----------------------------|----------------------|---|-------------|
| « Menü minimieren                | (3) Allgemein             | Name* Webshop              |                      |   |             |
| Ø Dashboard                      | 🕑 Inhalt                  |                            |                      |   |             |
| 🕅 Artikel                        | 🖂 Aussehen                | Filiale                    |                      |   |             |
| $-\sqrt{-}$ Finanzen             | Rechtliche Informationen  | Filiale                    | HD Video Demo German |   |             |
| 翁 Allgemein                      | ( ) Öffnungszeiten        | Gebiet/Bereich*            | Webshop 🗸            |   |             |
| 😑 Bezahlen                       | 0                         | Spracheinstellungen        |                      |   |             |
| 🖵 Self-service                   | Unternehmensinformationen | Sprachen                   | Deutsch, Englisch 🗸  |   |             |
| Öffnungszeiten<br>Verkaufskanäle | Abholzeitfenster          | Standardsprache *          | Deutsch 🗸            |   |             |
| QR-Codes                         |                           | Kundeninteraktion          |                      |   |             |
|                                  |                           | Bestellhinweis<br>erlauben |                      |   |             |
|                                  |                           | Identifikation             |                      |   |             |
|                                  |                           | ID                         | 6                    |   |             |
|                                  |                           |                            |                      |   |             |
|                                  |                           |                            |                      |   |             |
|                                  |                           |                            |                      |   | Speichern   |

# Im Dropdown-Menü der Sprachen wählst du die verfügbaren Sprachen des Shops aus.

| DISH POS v2.65.7              | Webshop bearbeiten                            | Allgemein                  |                      |   | SCHLIESSEN 🛞 |
|-------------------------------|-----------------------------------------------|----------------------------|----------------------|---|--------------|
| « Menü minimieren             | (     Allgemein                               | Name* Webshop              |                      |   |              |
| <ul> <li>Dashboard</li> </ul> | 🖒 Inhalt                                      |                            |                      |   |              |
| 🕎 Artikel                     | 🖂 Aussehen                                    | Filiale                    |                      |   |              |
| -\∕- Finanzen                 | Rechtliche Informationen                      | Filiale                    | HD Video Demo German |   |              |
| ති Allgemein                  |                                               | Gebiet/Bereich*            | Webshop              | / |              |
| 😑 Bezahlen                    | C Offnungszeiten                              | Spracheinstellungen        |                      |   |              |
| ेय Self-service               | <ul> <li>Unternehmensinformationen</li> </ul> | Carachan                   | Deutsch Englisch     |   |              |
| Öffnungszeiten                | ෆ් Abholzeitfenster                           | Sprachen                   | Deutsch              |   |              |
| Verkaufskanäle<br>QR-Codes    |                                               | Kundenintereltien          | Deutsch              |   |              |
|                               |                                               | Bestellhinweis<br>erlauben |                      |   |              |
|                               |                                               | Identifikation             |                      |   |              |
|                               |                                               | ID                         | 6                    |   |              |
|                               |                                               |                            |                      |   |              |
|                               |                                               |                            |                      |   |              |
|                               |                                               |                            |                      |   | Speichern    |

## Und mit dem Dropdown-Menü der Standardsprache richtest du die Standardsprache des Shops ein.

| DISH POS v2.65.7              | Webshop bearbeiten                            | Allgemein               |                | SCHLIESS | en 🛞 |
|-------------------------------|-----------------------------------------------|-------------------------|----------------|----------|------|
| « Menü minimieren             | () Allgemein                                  | Name* Webshop           |                |          |      |
| <ul> <li>Dashboard</li> </ul> | 🖒 Inhalt                                      |                         |                |          |      |
| 🕅 Artikel                     | 🗁 Aussehen                                    | Filiale                 |                |          |      |
| -\∕ Finanzen                  | Rechtliche Informationen                      | Filiale HD Vide         | eo Demo German |          |      |
|                               |                                               | Gebiet/Bereich* Websho  | ~ qq           |          |      |
| 😑 Bezahlen                    | C Offnungszeiten                              | Spracheinstellungen     |                |          |      |
| 📜 Self-service                | <ul> <li>Unternehmensinformationen</li> </ul> | Sprachen                | Faciliada      |          |      |
| Öffnungszeiten                | n Abholzeitfenster                            | Standardonracha *       | n, Englisch V  |          |      |
| Verkaufskanäle<br>QR-Codes    |                                               | Standardsprache         | · · · · ·      |          |      |
|                               |                                               | Kundeninteraktion       |                |          |      |
|                               |                                               | Bestellhinweis erlauben |                |          |      |
|                               |                                               | Identifikation          |                |          |      |
|                               |                                               | ID 6                    |                |          |      |
|                               |                                               |                         |                |          |      |
|                               |                                               |                         |                |          |      |
|                               |                                               |                         |                | Speich   | ern  |

#### Durch das Aktivieren des Schiebereglers lässt du Bestellhinweise des Gastes bei der Bestellung zu.

| DISH POS v2.65.7           | Webshop bearbeiten               | Allgemein                  |                      | S                    | CHLIESSEN 🛞 |
|----------------------------|----------------------------------|----------------------------|----------------------|----------------------|-------------|
| « Menü minimieren          | Allgemein                        | Name* Webshop              |                      |                      |             |
| Ø Dashboard                | 🗹 Inhalt                         |                            |                      |                      |             |
| 🕎 Artikel                  | 🔁 Aussehen                       | Filiale                    |                      |                      |             |
| -\∕ Finanzen               | Rechtliche Informationen         | Filiale                    | HD Video Demo German |                      |             |
| ැති Allgemein              |                                  | Gebiet/Bereich*            | Webshop              | <ul> <li></li> </ul> |             |
| 😑 Bezahlen                 |                                  | Spracheinstellungen        |                      |                      |             |
| 는 Self-service             | (©)<br>Unternehmensinformationen | Sprachen                   | Deutsch Englisch     |                      |             |
| Öffnungszeiten             | Abholzeitfenster                 | Standardsprache *          | Deutsch              |                      |             |
| Verkaufskanäle<br>QR-Codes |                                  | Kundeninteraktion          |                      |                      |             |
|                            |                                  | Bestellhinweis<br>erlauben |                      |                      |             |
|                            |                                  | Identifikation             |                      |                      |             |
|                            |                                  | ID                         | 6                    |                      |             |
|                            |                                  |                            |                      |                      |             |
|                            |                                  |                            |                      |                      |             |
|                            |                                  |                            |                      |                      | Speichern   |

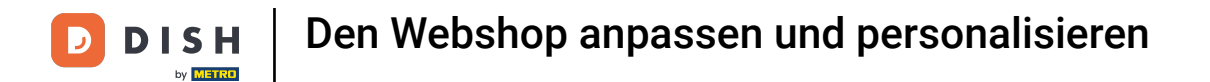

# Um die Inhalte des Webshops anzupassen, klicke auf Inhalt.

| DISH POS v2.65.7                 | Webshop bearbeiten        | Allgemein                  |                      | SCHLIESSEN 🛞 |
|----------------------------------|---------------------------|----------------------------|----------------------|--------------|
| « Menü minimieren                | llgemein                  | Name* Webshop              |                      |              |
| Ø Dashboard                      | ピ Inhalt                  |                            |                      |              |
| 🕥 Artikel 🔒                      | 🕞 Aussehen                | Filiale                    |                      |              |
| -\∕ Finanzen                     | Rechtliche Informationen  | Filiale                    | HD Video Demo German |              |
| 🔅 Allgemein                      | ( Öffnungszeiten          | Gebiet/Bereich*            | Webshop              |              |
| Ξ Bezahlen                       | 0                         | Spracheinstellungen        |                      |              |
| ិ្ញ Self-service                 | Unternehmensinformationen | Sprachen                   | Deutsch, Englisch    |              |
| Öffnungszeiten<br>Verkaufskanäle | n Abholzeitfenster        | Standardsprache *          | Deutsch              | ·            |
| QR-Codes                         |                           | Kundeninteraktion          |                      |              |
|                                  |                           | Bestellhinweis<br>erlauben |                      |              |
|                                  |                           | Identifikation             |                      |              |
|                                  |                           | ID                         | 6                    |              |
|                                  |                           |                            |                      |              |
|                                  |                           |                            |                      |              |
|                                  |                           |                            |                      | Speichern    |

## • Hier kannst du den Begrüßungstext anpassen, indem du in das entsprechende Textfeld klickst.

| DISH POS v2.65.7           | Webshop bearbeiten        | Inhalt                   | SCHLIESSEN 🚫 |
|----------------------------|---------------------------|--------------------------|--------------|
| « Menü minimieren          | ැටි Allgemein             | Name* Webshop            |              |
| Ø Dashboard                | 🕑 Inhalt                  | Bagriikungstevt          |              |
| 🕅 Artikel                  | Aussehen                  |                          |              |
| - Finanzen                 | Rechtliche Informationen  | Normal ≑ B I <u>U</u>    |              |
| Allgemein                  | (\$) Öffnungszeiten       |                          |              |
| 😑 Bezahlen                 | 0                         |                          |              |
| └ू Self-service            | Unternehmensinformationen |                          |              |
| Öffnungszeiten             | Abholzeitfenster          |                          |              |
| Verkaufskanäle<br>QR-Codes |                           |                          |              |
|                            |                           |                          |              |
|                            |                           | Allgemeine Informationen |              |
|                            |                           | Normal + B I U           |              |
|                            |                           |                          | I            |
|                            |                           |                          |              |
|                            |                           |                          |              |
|                            |                           |                          | Speichern    |

#### Sowie Allgemeine Informationen hinzufügen. Klicke dafür auch hier in das entsprechende Textfeld.

| DISH POS v2.65.7  | Webshop bearbeiten        | Inhalt                   | SCHLIESSEN 🛞 |
|-------------------|---------------------------|--------------------------|--------------|
| « Menü minimieren | ැලි Allgemein             | Name* Webshop            |              |
| Dashboard         | 🕜 Inhalt                  |                          |              |
| 🕎 Artikel         | Aussehen                  |                          |              |
| -√ Finanzen       | Rechtliche Informationen  |                          |              |
| ô} Allgemein      | () Öffnungszeiten         |                          |              |
| 😑 Bezahlen        | 0                         |                          |              |
| 〕                 | Unternehmensinformationen | Allgemeine Informationen |              |
| Öffnungszeiten    | Abholzeitfenster          |                          |              |
| Verkaufskanäle    |                           | Normal + B I U           |              |
| QR-Codes          |                           |                          |              |
|                   |                           |                          |              |
|                   |                           |                          |              |
|                   |                           |                          |              |
|                   |                           |                          |              |
|                   |                           |                          |              |
|                   |                           |                          |              |
|                   |                           |                          |              |
|                   |                           |                          | Speichern    |

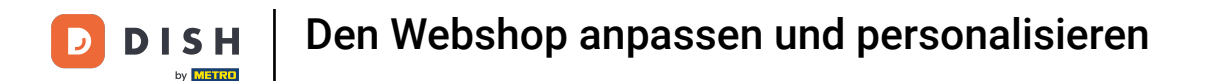

## Um Farben und Bilder des Webshops anzupassen, klicke auf den Menüpunkt Aussehen.

| DISH POS v2.65.7                 | Webshop bearbeiten        | Inhalt                   | SCHLIESSEN 🚫 |
|----------------------------------|---------------------------|--------------------------|--------------|
| « Menü minimieren                | ලි Allgemein              | Name* Webshop            |              |
| <ul> <li>Dashboard</li> </ul>    | Inhalt                    |                          |              |
| 🕥 Artikel                        | 🖂 Aussehen                |                          |              |
| -√- Finanzen                     | Rechtliche Informationen  |                          |              |
| ô Allgemein                      | ( Öffnungszeiten          |                          |              |
| Ξ Bezahlen                       | 0                         |                          |              |
| े़ Self-service                  | Unternehmensinformationen | Allgemeine Informationen |              |
| Öffnungszeiten<br>Verkaufskanäle | 🖞 Abholzeitfenster        | Normal + B 7 U           |              |
| QR-Codes                         |                           |                          |              |
|                                  |                           |                          |              |
|                                  |                           |                          |              |
|                                  |                           |                          |              |
|                                  |                           |                          |              |
|                                  |                           |                          |              |
|                                  |                           |                          |              |
|                                  |                           |                          |              |
|                                  |                           |                          | Speichern    |

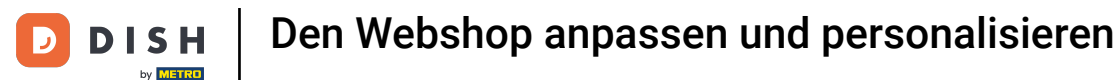

|     | - |  |
|-----|---|--|
| 100 |   |  |
|     |   |  |
|     |   |  |
|     |   |  |
| ۰.  |   |  |
| ~   | _ |  |

# Hier kannst du das Farbschema des Shops definieren. Hinweis: Die Primärfarbe ist die Hauptfarbe des Shops. Die Sekundärfarbe findet sich im Menü wieder und die Tertiärfarbe im Footer.

| DISH POS v2.65.7              | Webshop bearbeiten             | Aussehen                                                                                                    | SCHLIESSEN 🛞 |
|-------------------------------|--------------------------------|----------------------------------------------------------------------------------------------------|--------------|
| « Menü minimieren             | {စ္ခ်} Allgemein               | Name* Webshop                                                                                                    |              |
| <ul> <li>Dashboard</li> </ul> | ピ Inhalt                       | Farben                                                                                                    |              |
| 💮 Artikel                     | Aussehen                       | Primärfarbe                                                                                                    |              |
| √ Finanzen                    | Rechtliche Informationen       | Sekundärfarbe                                                                                                    |              |
| <ol> <li>Allgemein</li> </ol> | () Öffnungszeiten              | Tertiärfarbe                                                                                                    |              |
| Bezahlen     Self-service     | ⊚<br>Unternehmensinformationen | Standardproduktübersicht                                                                                                    |              |
| Öffnungszeiten                | 伯 Abholzeitfenster             | Standardproduktübersic Grid view 🗸                                                                                                    | I            |
| Verkaufskanäle<br>QR-Codes    |                                | Produktabbildung Stil Freistehende 🗸                                                                                                    | Í            |
|                               |                                | Logo                                                                                                    |              |
|                               |                                | Logo<br>Es werden nur "png, jpg, "jpg, "svg<br>Erweiterungen mit max. 1 MB unterstützt<br>Ziehen Sie die Datei hierhin oder Durchsuchen |              |
|                               |                                | Abbildungen                                                                                                    |              |
|                               |                                |                                                                                                    | Speichern    |

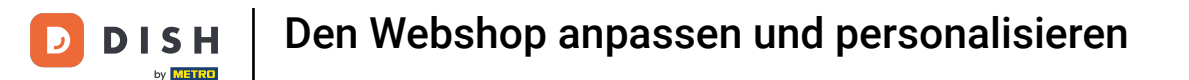

Unter dem Punkt Standardproduktübersicht kannst du mit den Dropdown-Menüs einstellen, wie die Artikel im Shop dargestellt werden.

| DISH POS v2.65.7                 | Webshop bearbeiten               | Aussehen                                                                                                    | SCHLIESSEN 🛞 |
|----------------------------------|----------------------------------|----------------------------------------------------------------------------------------------------|--------------|
| « Menü minimieren                | ලිදි Allgemein                   | Name* Webshop                                                                                                    |              |
| Ø Dashboard                      | 🕑 Inhalt                         | Farben                                                                                                    |              |
| 🕅 Artikel                        | Aussehen                         | Primärfarhe                                                                                                    |              |
| -∿ Finanzen                      | Rechtliche Informationen         | Sekundärfarbe                                                                                                    |              |
| දôු} Allgemein                   | © Öffnungszeiten                 | Tertiärfarbe                                                                                                    |              |
| 😑 Bezahlen                       | (e)<br>Unternehmensinformationen | Standard produkt übersicht                                                                                                    |              |
| ⊖ Self-service<br>Öffnungszeiten | 🖞 Abholzeitfenster               | Standardproduktübersic Grid view 🗸                                                                                                    |              |
| Verkaufskanäle<br>QR-Codes       |                                  | Produktabbildung Stil Freistehende 🗸                                                                                                    | Ī            |
|                                  |                                  | Logo                                                                                                    |              |
|                                  |                                  | Logo<br>Es werden nur .png, .jpg, .jpg, .svg<br>Erweiterungen mit max. 1 MB unterstützt<br>Ziehen Sie die Datei hierhin oder Durchsuchen |              |
|                                  |                                  | Abbildungen                                                                                                    |              |
|                                  |                                  |                                                                                                    | Speichern    |

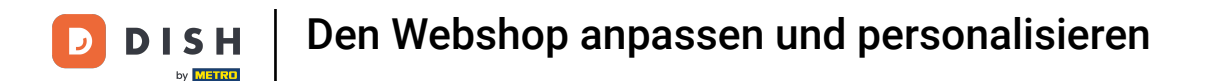

Ein Logo fügst du über die gekennzeichnete Fläche hinzu. Klicke auf Durchsuchen oder ziehe das Bild hinein, um das Logo hinzufügen.

| DISH POS v2.65.7           | Webshop bearbeiten                            | Aussehen                                                                                                    | SCHLIESSEN 🛞 |
|----------------------------|-----------------------------------------------|----------------------------------------------------------------------------------------------------|--------------|
| « Menü minimieren          | ලිදි Allgemein                                | Name* Webshop                                                                                                    |              |
| Ø Dashboard                | 🖉 Inhalt                                      | Farben                                                                                                    |              |
| 💮 Artikel                  | Aussehen                                      | Primärfarbe                                                                                                    |              |
| √ Finanzen                 | Rechtliche Informationen                      | Sekundärfarbe                                                                                                    |              |
| င့်၌ Allgemein             | () Öffnungszeiten                             | Tertiärfarbe                                                                                                    |              |
| Bezahlen                   | <ul> <li>Unternehmensinformationen</li> </ul> | Standard produkt übersicht                                                                                                    |              |
| Öffnungszeiten             | 🖞 Abholzeitfenster                            | Standardproduktübersic Grid view 🗸                                                                                                    | I            |
| Verkaufskanäle<br>QR-Codes |                                               | Produktabbildung Stil Freistehende 🗸                                                                                                    | Í            |
|                            |                                               | Logo                                                                                                    |              |
|                            |                                               | Logo<br>Es werden nur .png, .jpg, .jpeg, .svg<br>Erweiterungen mit max. 1 MB unterstützt<br>Ziehen Sie die Datei hierhin oder Durchsuchen |              |
|                            |                                               | Abbildungen                                                                                                    |              |
|                            |                                               |                                                                                                    | Speichern    |

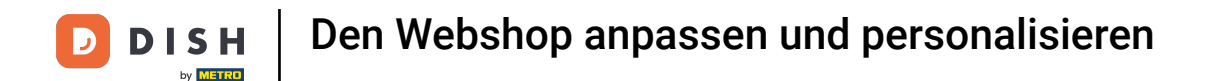

Dasselbe kannst du f
ür weitere Abbildungen, wie z.B. das Begr
ü
ßungsbild, die Erfolg Abbildung, Fehlermeldung Abbildung, Men
ükopfabbildung oder Geschlossen Abbildung tun.

| DISH POS v2.65.7           | Webshop bearbeiten              | Aussehen SCH               |                                                                                                    |  |           |  |
|----------------------------|---------------------------------|----------------------------|----------------------------------------------------------------------------------------------------|--|-----------|--|
| « Menü minimieren          | ô Allgemein                     | Name* Webshop              |                                                                                                    |  |           |  |
| Ø Dashboard                | 🕜 Inhalt                        | Abbildungen                |                                                                                                    |  |           |  |
| 🕅 Artikel                  | Aussehen                        | Begrüßungsbild             | <u>^</u>                                                                                                    |  |           |  |
| -√- Finanzen               | Rechtliche Informationen        |                            | Es werden nur .png, .jpg, .jpg Erweiterungen<br>mit max. 4 MB unterstützt                                                                |  |           |  |
| Allgemein                  | C Öffnungszeiten                |                            | Zienen sie die Datei niemin oder Durchsuchen                                                                                             |  |           |  |
| Bezahlen     Self-service  |                                 | Erfolg Abbildung           | ক                                                                                                    |  |           |  |
| Öffnungszeiten             | f <sup>n</sup> Abholzeitfenster |                            | Es werden nur .png, .jpg, .jpgg Erweiterungen<br>mit max. 4 MB unterstützt<br>Ziehen Sie die Datei hierhin oder <mark>Durchsuchen</mark> |  | I         |  |
| Verkaufskanäle<br>QR-Codes |                                 |                            |                                                                                                    |  |           |  |
|                            |                                 | Fehlermeldung<br>Abbildung | Es werden nur .png, .jpg, .jpeg Erweiterungen<br>mit max. 4 MB unterstützt<br>Ziehen Sie die Datei hierhin oder Durchsuchen              |  |           |  |
|                            |                                 | Menükopfabbildung          | Es werden nur .png, .jpg, .jpg Erweiterungen<br>mit max. 4 MB unterstützt<br>Ziehen Sie die Datei hierhin oder Durchsuchen               |  |           |  |
|                            |                                 |                            |                                                                                                    |  | Speichern |  |

# • Klicke nun auf Rechtliche Informationen, um die erforderlichen Dokumente hinzufügen.

| DISH POS v2.65.7                 | Webshop bearbeiten        | Aussehen                 |                                                                                                    | SCHLIESSEN | $\otimes$ |
|----------------------------------|---------------------------|--------------------------|----------------------------------------------------------------------------------------------------|------------|-----------|
| « Menü minimieren                | ô} Allgemein              | Name* Webshop            |                                                                                                    |            |           |
| Ø Dashboard                      | 🗹 Inhalt                  |                          | mit max. 4 MB unterstutzt<br>Ziehen Sie die Datei hierhin ode <mark>r Durchsuchen</mark>                                   |            | Т         |
| 💮 Artikel                        | Aussehen                  |                          |                                                                                                    |            |           |
| $\gamma$ Finanzen                | Rechtliche Informationen  | Erfolg Abbildung         | Es werden nur, ong. jog. jogg Erweiterungen                                                                                |            |           |
| ô子 Allgemein                     | ( Öffnungszeiten          |                          | mit max. 4 MB unterstützt<br>Ziehen Sie die Datei hierhin ode <mark>r Durchsuchen</mark>                                   |            |           |
| Ξ Bezahlen                       | 0                         | Fablemaldurg             |                                                                                                    |            |           |
| ្រុ Self-service                 | Unternehmensinformationen | Abbildung                |                                                                                                    |            |           |
| Öffnungszeiten<br>Verkaufskanäle | 🖞 Abholzeitfenster        |                          | mit max. 4 MB unterstützt<br>Ziehen Sie die Datei hierhin oder Durchsuchen                                                 |            |           |
| QR-Codes                         |                           |                          |                                                                                                    |            |           |
|                                  |                           | Menükopfabbildung        | Es werden nur .png, .jpg, .jpg Erweiterungen<br>mit max. 4 MB unterstützt<br>Ziehen Sie die Datei hierhin oder Durchsuchen |            |           |
|                                  |                           |                          |                                                                                                    |            |           |
|                                  |                           | Geschlossen<br>Abbildung | Es werden nur .png, .jpg .jpg Erweiterungen<br>mit max. 4 MB unterstützt<br>Ziehen Sie die Datei hierhin oder Durchsuchen  |            |           |
|                                  |                           |                          |                                                                                                    | Speichern  |           |

## Die AGBs kannst du entweder als Text hinterlegen oder eine bereits erstellte PDF Datei hochladen.

| DISH POS v2.65.7           | Webshop bearbeiten        | Rechtliche Informationen                                            |                                                                                                    |  |  |
|----------------------------|---------------------------|---------------------------------------------------------------------|----------------------------------------------------------------------------------------------------|--|--|
| « Menü minimieren          | දිවු Allgemein            | Name* Webshop                                                       |                                                                                                    |  |  |
| Ø Dashboard                | 🖉 Inhalt                  |                                                                     | [                                                                                                    |  |  |
| 🕅 Artikel                  | 🕞 Aussehen                | ☆ UPLOAD<br>Sie haben die Möglichkeit, die Dokumentation zu kopiere | n und einzufügen und/oder eine PDF-Datei herunter zu                                                        |  |  |
| -√ Finanzen                | Rechtliche Informationen  | laden.                                                              |                                                                                                    |  |  |
| ුරි Allgemein              | () Öffnungszeiten         | Allgemeine Geschäftsbedingungen - AGB                               |                                                                                                    |  |  |
| Βezahlen                   | 0                         | Normal 🗘 B I U                                                      |                                                                                                    |  |  |
| े़ ़ Self-service          | Unternehmensinformationen |                                                                     |                                                                                                    |  |  |
| Öffnungszeiten             | ff Abholzeitfenster       |                                                                     |                                                                                                    |  |  |
| Verkaufskanåle<br>QR-Codes |                           | Datenschutzerklärung                                                | Es werden nur .pdf Erweiterungen mit max. 4 MB unterstützt<br>Ziehen Sie die Datei hierhin oder Durchsuchen |  |  |
|                            |                           | Newsland D. T. H                                                    |                                                                                                    |  |  |
|                            |                           |                                                                     | Speichern                                                                                                   |  |  |

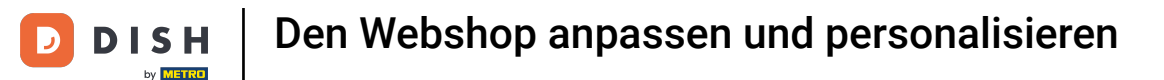

Auch die Datenschutzerklärung kannst du entweder als Text hinterlegen oder eine bereits erstellte PDF Datei hochladen.

| DISH POS v2.65.7              | Webshop bearbeiten        | Rechtliche Informationen         | SCHLIESSEN 🛞                                                                                                |
|-------------------------------|---------------------------|----------------------------------|----------------------------------------------------------------------------------------------------|
| « Menü minimieren             | {ဌိ} Allgemein            | Name* Webshop                    |                                                                                                    |
| <ul> <li>Dashboard</li> </ul> | 🗹 Inhalt                  |                                  |                                                                                                    |
| 🕅 Artikel                     | 🔁 Aussehen                | Datenschutzerklärung             |                                                                                                    |
| -∕ <sub>√</sub> Finanzen      | Rechtliche Informationen  | Normal ÷ B <i>I</i> U            |                                                                                                    |
| ô Allgemein                   | ( Öffnungszeiten          |                                  |                                                                                                    |
| Η Bezahlen                    | 0                         |                                  |                                                                                                    |
| 다. Self-service               | Unternehmensinformationen |                                  | ج                                                                                                    |
| Öffnungszeiten                | ff Abholzeitfenster       |                                  | Es werden nur .pdf Erweiterungen mit max. 4 MB unterstützt<br>Ziehen Sie die Datei hierhin oder Durchsuchen |
| QR-Codes                      |                           |                                  |                                                                                                    |
|                               |                           |                                  |                                                                                                    |
|                               |                           |                                  |                                                                                                    |
|                               |                           | Impressum                        |                                                                                                    |
|                               |                           | Normal + B I U                   |                                                                                                    |
|                               |                           | Mein Unternehmen                 |                                                                                                    |
|                               |                           | Beispiel Straße 1, 111111 Berlin |                                                                                                    |
|                               |                           |                                  | Speichern                                                                                                   |

#### Das Impressum hinterlegst du als Text, indem du in das entsprechende Textfeld klickst.

| DISH POS v2.65.7               | Webshop bearbeiten        | Rechtliche Informationen                        | SCHLIESSEN 🛞                                                                                                |
|--------------------------------|---------------------------|-------------------------------------------------|----------------------------------------------------------------------------------------------------|
| « Menü minimieren              | ලි Allgemein              | Name* Webshop                                   |                                                                                                    |
| Ø Dashboard                    | 🖒 Inhalt                  |                                                 | 0                                                                                                    |
| 💮 Artikel                      | 🔁 Aussehen                |                                                 | Es werden nur .pdf Erweiterungen mit max. 4 MB unterstützt<br>Ziehen Sie die Datei hierhin oder Durchsuchen |
| $-\sqrt{r}$ Finanzen           | Rechtliche Informationen  |                                                 |                                                                                                    |
| <ul><li>∂} Allgemein</li></ul> | () Öffnungszeiten         |                                                 |                                                                                                    |
| ⊟ Bezahlen                     | ©                         |                                                 |                                                                                                    |
| 📜 Self-service                 | Onternenmensinformationen | Impressum                                       |                                                                                                    |
| Öffnungszeiten                 | 伯 Abholzeitfenster        |                                                 |                                                                                                    |
| Verkaufskanäle                 |                           | Normal ≎ B <i>I</i> <u>U</u>                    |                                                                                                    |
| QR-Codes                       |                           | Mein Unternehmen                                |                                                                                                    |
|                                |                           | Beispiel Straße 1, 111111 Berlin<br>Deutschland |                                                                                                    |
|                                |                           | Das ist ein Beispiel-Impressum.                 |                                                                                                    |
|                                |                           |                                                 | I                                                                                                    |
|                                |                           |                                                 |                                                                                                    |
|                                |                           |                                                 |                                                                                                    |
|                                |                           |                                                 |                                                                                                    |
|                                |                           |                                                 |                                                                                                    |
|                                |                           |                                                 | Speichern                                                                                                   |

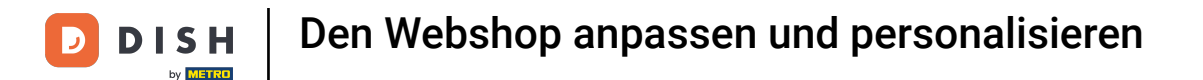

# Um die Öffnungszeiten des Shops anzupassen, klicke auf Öffnungszeiten.

| DISH POS v2.65.7              | Webshop bearbeiten             | Rechtliche Informationen                        | SCHLIESSEN 🛞                                                                                                |
|-------------------------------|--------------------------------|-------------------------------------------------|----------------------------------------------------------------------------------------------------|
| « Menü minimieren             | ô Allgemein                    | Name* Webshop                                   |                                                                                                    |
| <ul> <li>Dashboard</li> </ul> | ピ Inhalt                       |                                                 | 0                                                                                                    |
| 🕎 Artikel                     | 🔁 Aussehen                     |                                                 | Es werden nur .pdf Erweiterungen mit max. 4 MB unterstützt<br>Ziehen Sie die Datei hierhin oder Durchsuchen |
| $-\sqrt{-}$ Finanzen          | Rechtliche Informationen       |                                                 |                                                                                                    |
| ô} Allgemein                  | ( Öffnungszeiten               |                                                 |                                                                                                    |
| Bezahlen                      | ⊚<br>Unternehmensinformationen |                                                 |                                                                                                    |
| Self-service                  | • ····                         | Impressum                                       |                                                                                                    |
| Offnungszeiten                | Abholzeitfenster               |                                                 |                                                                                                    |
| OR-Codes                      |                                | Normal ÷ B I <u>U</u>                           |                                                                                                    |
| un couco                      |                                | Mein Unternehmen                                |                                                                                                    |
|                               |                                | Beispiel Straße 1, 111111 Berlin<br>Deutschland |                                                                                                    |
|                               |                                |                                                 |                                                                                                    |
|                               |                                | Das ist ein Beispiel-Impressum.                 |                                                                                                    |
|                               |                                |                                                 |                                                                                                    |
|                               |                                |                                                 |                                                                                                    |
|                               |                                |                                                 |                                                                                                    |
|                               |                                |                                                 | I                                                                                                    |
|                               |                                |                                                 |                                                                                                    |
|                               |                                |                                                 | Speichern                                                                                                   |

# Hier kannst du mit dem Dropdown-Menü die vorab erstellten Öffnungszeiten-Profile auswählen.

| DISH POS v2.65.7                 | Webshop bearbeiten        | Öffnungszeiten            |                           |                |       |                  |                                      | SCHLIESSEN 🚫 |
|----------------------------------|---------------------------|---------------------------|---------------------------|----------------|-------|------------------|--------------------------------------|--------------|
| « Menü minimieren                | ලි Allgemein              | Name* Webshop             |                           |                |       |                  |                                      |              |
| ② Dashboard                      | 🕑 Inhalt                  | Öffnungszeiten            |                           |                |       |                  |                                      |              |
| 💮 Artikel                        | 🕅 Aussehen                | Wählen Sie Öffnungszeiten | wie auf der Seite Öffnung | szeiten konfig | gurie | rt, um sie a     | uf diesen Vertriebskanal anzuwenden. |              |
| $\sim$ Finanzen                  | Rechtliche Informationen  | Öffnungszeiten            | Öffnungszeiten            | eiten vorgeno  | mme   | n werden.<br>X ~ |                                      |              |
| င္လို Allgemein                  | Öffnungszeiten            | L                         |                           |                |       |                  |                                      |              |
| 😑 Bezahlen                       | 0                         | Standard Öffnung          | jszeiten                  |                |       |                  |                                      |              |
| ेः Self-service                  | Unternehmensinformationen | Montag                    | Geöffnet                  | 09:00          | •     | 18:00            |                                      |              |
| Öffnungszeiten<br>Verkaufskanäle | ff Abholzeitfenster       | Dienstag                  | Geöffnet                  | 09:00          | •     | 18:00            |                                      |              |
| QR-Codes                         |                           | Mittwoch                  | Geöffnet                  | 09:00          | •     | 18:00            |                                      |              |
|                                  |                           | Donnerstag                | Geöffnet                  | 09:00          | •     | 18:00            |                                      |              |
|                                  |                           | Freitag                   | Geöffnet                  | 09:00          | •     | 18:00            |                                      |              |
|                                  |                           | Samstag                   | Geöffnet                  | 09:00          |       | 18:00            |                                      |              |
|                                  |                           |                           |                           |                |       |                  |                                      |              |
|                                  |                           | Ausnahmen                 |                           |                |       |                  |                                      |              |
|                                  |                           |                           |                           |                |       |                  |                                      | Speichern    |

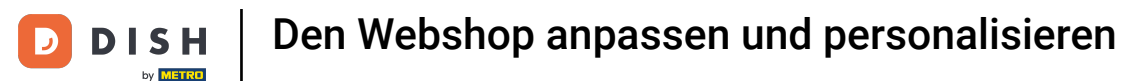

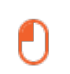

# Um Informationen zum Unternehmen anzupassen, klicke auf den Menüpunkt Unternehmensinformationen.

| DISHPOSv2.65.7                                                   | Webshop bearbeiten        | Öffnungszeiten            |                            |                  |                 |                                       | SCHLIESSEN 🚫 |
|------------------------------------------------------------------|---------------------------|---------------------------|----------------------------|------------------|-----------------|---------------------------------------|--------------|
| « Menü minimieren                                                | ô} Allgemein              | Name* Webshop             |                            |                  |                 |                                       |              |
| Ø Dashboard                                                      | 🖒 Inhalt                  | Öffnungszeiten            |                            |                  |                 |                                       |              |
| 🕎 Artikel                                                        | 🔁 Aussehen                | Wählen Sie Öffnungszeiten | wie auf der Seite Öffnunge | gszeiten konfigu | riert, um sie a | auf diesen Vertriebskanal anzuwenden. |              |
| $\cdot \! \! \! \! \! \! \! \! \! \! \! \! \! \! \! \! \! \! \!$ | Rechtliche Informationen  | Öffnungszeiten            | Öffnungszeiten             | etten vorgenom   | × ×             | /                                     |              |
| <ol> <li>Allgemein</li> </ol>                                    | Öffnungszeiten            |                           |                            |                  |                 |                                       |              |
| 😑 Bezahlen                                                       | 0                         | Standard Öffnung          | szeiten                    |                  |                 |                                       |              |
| े़ ़ Self-service                                                | Unternehmensinformationen | Montag                    | Geöffnet                   | 09:00 -          | 18:00           |                                       |              |
| Öffnungszeiten<br>Verkaufskanäle                                 | Abholzeitfenster          | Dienstag                  | Geöffnet                   | 09:00 -          | 18:00           |                                       |              |
| QR-Codes                                                         |                           | Mittwoch                  | Geöffnet                   | 09:00 -          | 18:00           |                                       |              |
|                                                                  |                           | Donnerstag                | Geöffnet                   | 09:00 -          | 18:00           |                                       |              |
|                                                                  |                           | Freitag                   | Geöffnet                   | 09:00 -          | 18:00           |                                       |              |
|                                                                  |                           | Samstag                   | Geöffnet                   | 09:00 -          | 18:00           |                                       |              |
|                                                                  |                           | Sonntag                   | Geöffnet                   | 09:00 -          | 18:00           |                                       |              |
|                                                                  |                           | Ausnahmen                 |                            |                  |                 |                                       |              |
|                                                                  |                           |                           |                            |                  |                 |                                       | Speichern    |

## • Hier kannst du den Namen des Betriebs, die Adresse und Kontaktinformationen bearbeiten.

| DISHPOSv2.65.7    | Webshop bearbeiten          | Unternehmensinformationen      | SCHLIESSEN 🛞 |
|-------------------|-----------------------------|--------------------------------|--------------|
| « Menü minimieren | දිවූ Allgemein              | Name* Webshop                  |              |
| Ø Dashboard       | ピ Inhalt                    |                                |              |
| 🕥 Artikel         | Aussehen                    | Betrieb Kontaktinformationen   |              |
| $\sim$ Finanzen   | C. Bookhliska Informationen | Unternehmensname Telefonnummer |              |
| කි Allgemein      |                             | Adresse E-Mail Adresse         |              |
| 🖂 Bezahlen        | () Öffnungszeiten           | Adversarile 1                  |              |
|                   | Onternehmensinformationen   |                                |              |
| Öffnungszeiten    | 合 Abholzeitfenster          | Adresszeile 3                  |              |
| Verkaufskanäle    |                             |                                |              |
| QR-Codes          |                             |                                |              |
|                   |                             |                                |              |
|                   |                             |                                |              |
|                   |                             |                                |              |
|                   |                             |                                |              |
|                   |                             |                                |              |
|                   |                             |                                |              |
|                   |                             |                                | Speichern    |
|                   |                             |                                |              |

D

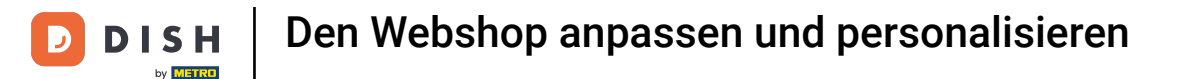

## Um Abholzeiten für Bestellungen anzupassen, klicke auf den Menüpunkt Abholzeitfenster.

| DISH POS v2.65.7              | Webshop bearbeiten        | Unternehmensinformationen |                      | SCHLIESSEN 🛞 |
|-------------------------------|---------------------------|---------------------------|----------------------|--------------|
| « Menü minimieren             | ද්‍රී Allgemein           | Name* Webshop             |                      |              |
| <ul> <li>Dashboard</li> </ul> | 🗹 Inhalt                  |                           |                      |              |
| 🕎 Artikel                     | 🕅 Aussehen                | Betrieb                   | Kontaktinformationen |              |
| $-\sqrt{r}$ Finanzen          | Bechtliche Informationen  | Unternehmensname          | Telefonnummer        |              |
| ණු Allgemein                  |                           | Adresse                   | E-Mail Adresse       |              |
| 🖂 Bezahlen                    | ( Öffnungszeiten          | Adresszeile 1             |                      |              |
| ☐ Self-service                | Onternehmensinformationen | Adresszeile 2             |                      |              |
| Öffnungszeiten                | 🖞 Abholzeitfenster        | Adresszeile 3             |                      |              |
| Verkaufskanäle                |                           |                           |                      |              |
| QR-Codes                      |                           |                           |                      |              |
|                               |                           |                           |                      |              |
|                               |                           |                           |                      |              |
|                               |                           |                           |                      |              |
|                               |                           |                           |                      |              |
|                               |                           |                           |                      |              |
|                               |                           |                           |                      |              |
|                               |                           |                           |                      |              |
|                               |                           |                           |                      |              |
|                               |                           |                           |                      | Speichern    |
|                               |                           |                           |                      |              |

## Mit dem Schieberegler legst du fest, an welchen Tagen der Webshop zur Abholung zur Verfügung steht.

| DISH POS v2.65.7              | Webshop bearbeiten        | Abholzeitfenster                  |           |  |  |
|-------------------------------|---------------------------|-----------------------------------|-----------|--|--|
| « Menü minimieren             | දිවූ Allgemein            | Name* Webshop                     |           |  |  |
| <ul> <li>Dashboard</li> </ul> | ピ Inhalt                  | Standard Öffnungszeiten           |           |  |  |
| 🕥 Artikel                     | 🖂 Aussehen                | Montag Geöffnet 09:00 - 18:00     |           |  |  |
| -√- Finanzen                  | Rechtliche Informationen  | Dienstag Geöffnet 09:00 - 18:00   |           |  |  |
| Allgemein                     | ( Öffnungszeiten          | Mittwoch Geöffnet 09:00 - 18:00   |           |  |  |
| Ξ Bezahlen                    | 0                         | Donnerstag Geöffnet 09:00 - 18:00 |           |  |  |
| 는 Self-service                | Unternehmensinformationen | Freitag Geöffnet 09:00 - 18:00    |           |  |  |
| Öffnungszeiten                | Abholzeitfenster          | Samstag Geöffnet 09:00 - 18:00    |           |  |  |
| Verkaufskanale<br>QR-Codes    |                           | Sonntag Geöffnet 09:00 - 18:00    |           |  |  |
|                               |                           |                                   |           |  |  |
|                               |                           |                                   |           |  |  |
|                               |                           |                                   |           |  |  |
|                               |                           |                                   |           |  |  |
|                               |                           |                                   |           |  |  |
|                               |                           |                                   |           |  |  |
|                               |                           |                                   | Speichern |  |  |
|                               |                           |                                   |           |  |  |

# Über die Zeiteinstellungsflächen passt du die Öffnungs- und Schließzeiten an.

| DISH POS v2.65.7           | Webshop bearbeiten        | Abholzeitfenster                  | SCHLIESSEN 🚫 |
|----------------------------|---------------------------|-----------------------------------|--------------|
| « Menü minimieren          | ති Allgemein              | Name* Webshop                     |              |
| Ø Dashboard                | 🗹 Inhalt                  | Standard Öffnungszeiten           |              |
| 🕅 Artikel                  | 🔁 Aussehen                | Montag Geöffnet 09:00 - 18:00     |              |
| -√ Finanzen                | Rechtliche Informationen  | Dienstag Geöffnet 09:00 - 18:00   |              |
| <i> Allgemein</i>          | () Öffnungszeiten         | Mittwoch Geöffnet 09:00 - 18:00   |              |
| Η Bezahlen                 | 0                         | Donnerstag Geöffnet 09:00 - 18:00 |              |
| ेय Self-service            | Unternehmensinformationen | Freitag Geöffnet 09:00 - 18:00    |              |
| Öffnungszeiten             | Abholzeitfenster          | Samstag Geöffnet 09:00 - 18:00    |              |
| Verkaufskanäle<br>QR-Codes |                           | Sonntag Geöffnet 09:00 - 18:00    |              |
|                            |                           |                                   |              |
|                            |                           |                                   |              |
|                            |                           |                                   |              |
|                            |                           |                                   |              |
|                            |                           |                                   |              |
|                            |                           |                                   |              |
|                            |                           |                                   |              |
|                            |                           |                                   | Speichern    |

D

# Nun klicke auf Speichern, damit alle Änderungen übernommen werden.

| DISH POS v2.65.7              | Webshop bearbeiten        | Abholzeitfenster                  | SCHLIESSEN 🛞 |
|-------------------------------|---------------------------|-----------------------------------|--------------|
| « Menü minimieren             | ති Allgemein              | Name* Webshop                     |              |
| Ø Dashboard                   | 🖒 Inhalt                  | Standard Öffnungszeiten           |              |
| 🕅 Artikel                     | 🔁 Aussehen                | Montag Geöffnet 09:00 - 18:00     |              |
| -√ Finanzen                   | Rechtliche Informationen  | Dienstag Geöffnet 09:00 - 18:00   |              |
| <ol> <li>Allgemein</li> </ol> | () Öffnungszeiten         | Mittwoch Geöffnet 09:00 - 18:00   |              |
| ⊟ Bezahlen                    | 0                         | Donnerstag Geöffnet 09:00 - 18:00 |              |
| ेः Self-service               | Unternehmensinformationen | Freitag Geöffnet 09:00 - 18:00    |              |
| Öffnungszeiten                | Abholzeitfenster          | Samstag Geöffnet 09:00 - 18:00    |              |
| Verkaufskanäle<br>QR-Codes    |                           | Sonntag Geöffnet 09:00 - 18:00    |              |
|                               |                           |                                   |              |
|                               |                           |                                   |              |
|                               |                           |                                   |              |
|                               |                           |                                   |              |
|                               |                           |                                   |              |
|                               |                           |                                   |              |
|                               |                           |                                   |              |
|                               |                           |                                   | Speichern    |

# Um die Änderungen zu kontrollieren, klicke auf die zugehörige URL des Webshops.

| DISH POS v2.65.7              |   | (V) C      | Demo DE 🛈                |                      | 😚 DISH POS-Tutorials | dish_de_video@hd.digital ~            |
|-------------------------------|---|------------|--------------------------|----------------------|----------------------|---------------------------------------|
| « Menü minimieren             |   |            |                          |                      |                      |                                       |
| <ul> <li>Dashboard</li> </ul> |   | Verkaufska | anale (3 verkaufskanäle) |                      |                      |                                       |
| 🕅 Artikel                     | ~ | Q (        | Suchen                   |                      |                      | i≡ Anzeigen <b>50</b> ∽Archiv         |
| -\c Finanzen                  | ~ |            | Name 🗘                   | Filiale 🗘            | Art 🗘                | URL                                   |
| v · · · · · · ·               |   | 0          | Grab & Go                | HD Video Demo German | Webshop              | http://germany.sandbox.booqcloud.com/ |
| $\{ \check{o} \}$ Allgemein   | ~ | 0          | QR-Bestellung            | HD Video Demo German | QR                   |                                       |
| 📄 Bezahlen                    | ~ | 0          | Webshop                  | HD Video Demo German | Webshop              | https://germany.sandbox.booqcloud.com |
| Self-service                  | ^ |            |                          |                      |                      |                                       |
| Öffnungszeiten                |   |            |                          |                      |                      |                                       |
| Verkaufskanäle                |   |            |                          |                      |                      |                                       |
| QR-Codes                      |   |            |                          |                      |                      |                                       |
|                               |   |            |                          |                      |                      |                                       |
|                               |   |            |                          |                      |                      |                                       |
|                               |   |            |                          |                      |                      |                                       |
|                               |   |            |                          |                      |                      |                                       |
|                               |   |            |                          |                      |                      |                                       |
|                               |   |            |                          |                      |                      |                                       |
|                               |   |            |                          |                      |                      |                                       |
|                               |   |            |                          |                      |                      |                                       |
|                               |   |            |                          |                      |                      |                                       |
|                               |   |            |                          |                      |                      |                                       |
|                               |   |            |                          |                      |                      |                                       |
|                               |   |            |                          | 1                    |                      |                                       |

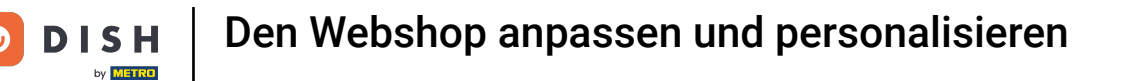

Du hast das Tutorial abgeschlossen. Nun weißt du, wie du deinen Webshops vollumfänglich anpassen kannst.

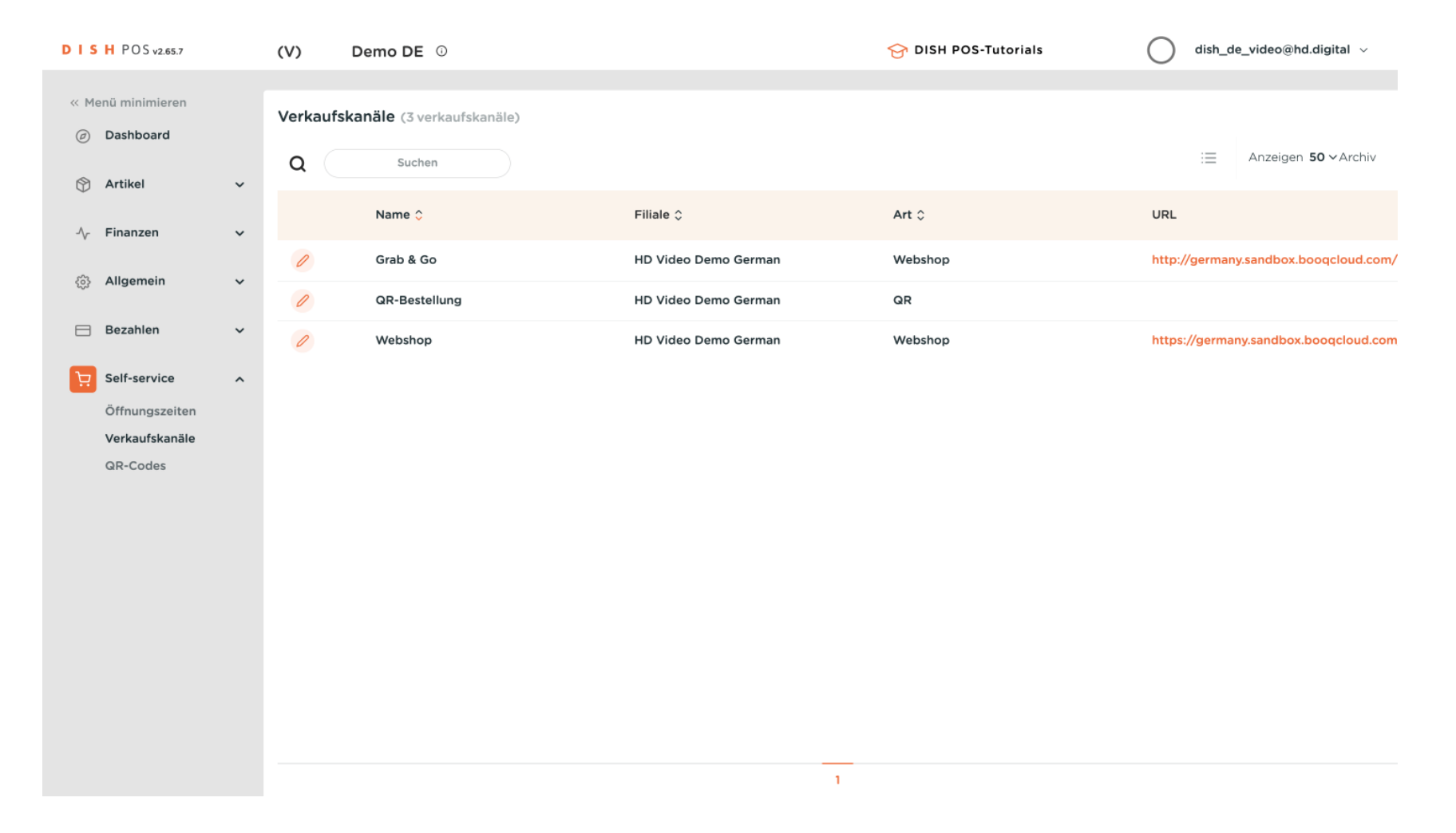

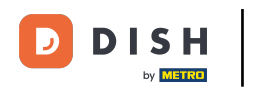

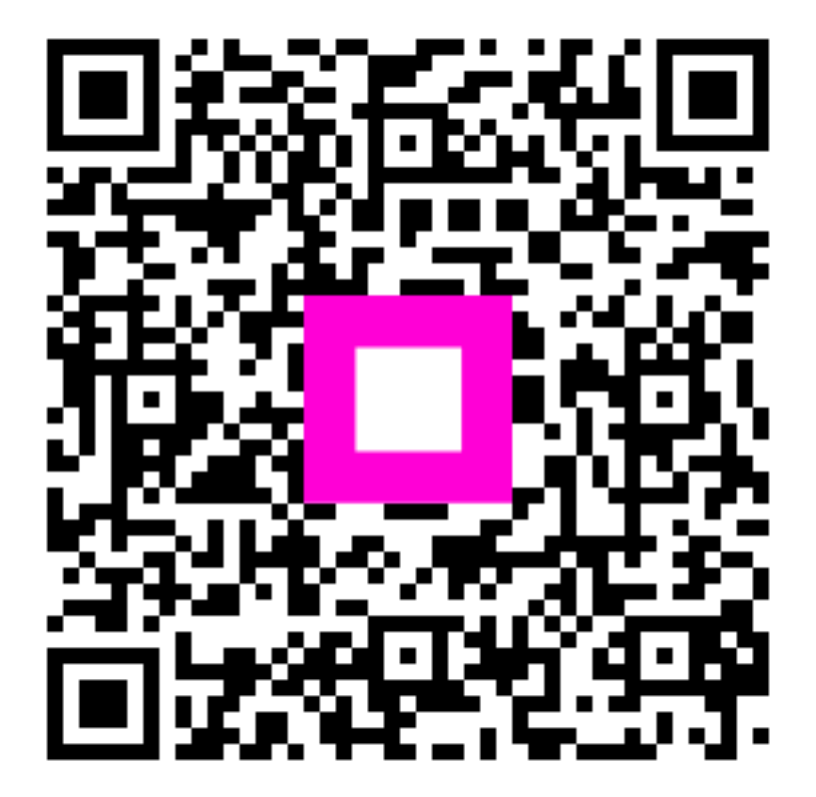

Scannen, um zum interaktiven Player zu gelangen